## TỔNG CỤC THUẾ CỤC THUẾ TỈNH BẮC NINH

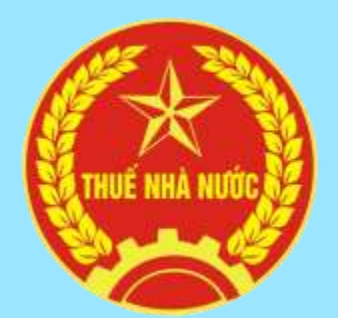

# HƯỚNG DẪN SỬ DỤNG ETAX MOBILE CHO NGƯỜI NỘP THUẾ LÀ CÁ NHÂN

## ĐỊA CHỈ HỖ TRỢ, GIẢI ĐÁP VƯỚNG MẮC VỀ THUÊ, TTHC THUẾ CHO NNT

- Tra cứu văn bản mới: <u>http://bacninh.gdt.gov.vn</u>
- Dịch vụ thuế điện tử: <u>https://thuedientu.gdt.gov.vn</u>
- Tra cứu hoá đơn: <u>https://tracuuhoadon.gdt.gov.vn</u>
- Địa chỉ Fanpage:

https://www.facebook.com/thuedientutinhbacninh

- Địa chỉ zalo: https://zalo.me/2939442890596597559
- Email: phongtthtthue.bni@gdt.gov.vn
- Hỗ trợ qua điện thoại: 0222.3822.347
- Hỗ trợ trực tiếp: Phòng tuyên truyền hỗ trợ người nộp thuế, Cục Thuế tỉnh Bắc Ninh.

Địa chỉ: Đường Lý Anh Tông, phường Võ Cường, thành phố Bắc Ninh.

### Etax Mobile là gì?

Là ứng dụng Thuế điện tử dành cho cá nhân trên thiết bị di động.

### Lọi ích của ETax Mobile.

Chỉ với một thiết bị di động có kết nối Internet (điện thoại thông minh, máy tính bảng), người nộp thuế dễ dàng **Tra cứu nghĩa vụ thuế** TNCN; GTGT; LPTB; Phi nông nghiệp; Sử dụng đất nông nghiệp; Nghĩa vụ tài chính về đất; Phí; Lệ phí...). **Nộp thuế điện tử** thông qua kết nối, tích hợp trực tuyến với hệ thống các Ngân hàng thương mại. **Tra cứu Hồ sơ khai thuế, Quyết toán thuế, Thông tin người nộp thuế, Thông tin người phụ thuộc, tra cứu chứng từ nộp thuế** và một số các tiện ích khác cho người nộp thuế.

## Đối tượng sử dụng Etax Mobile

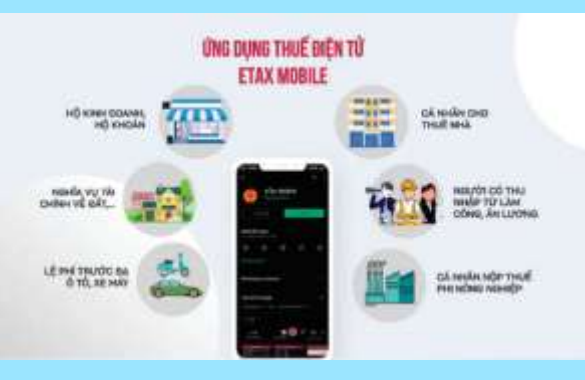

## Cách cài đặt Etax Mobile trên thiết bị di động.

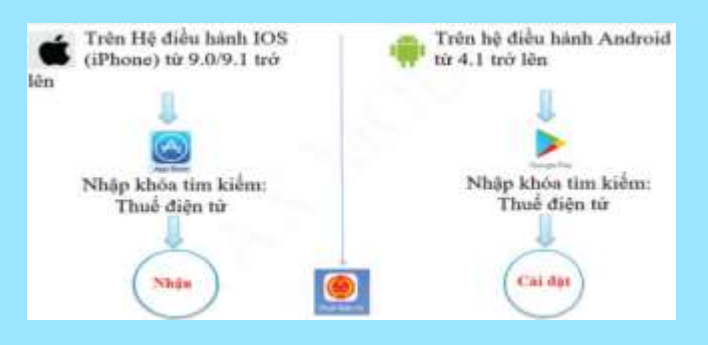

NNT chưa cần đăng nhập ứng dụng Etax Mobile có thể: + Xem tài liệu hướng dẫn các chức năng của Etax Mobile chi tiết bằng hình ảnh ở phần **Hỗ trợ/Hướng dẫn sử dụng** + Tra cứu thông tin NNT, Tra cứu hộ khoán, Công cụ tính thuế TNCN, Tra cứu ngân hàng nộp thuế điện tử, Địa chỉ CQT...ở phần **Tiện ích** 

## Để đăng nhập vào Etax Mobile

**Bước 1:** Người nộp thuế truy cập vào hệ thống Etax Mobile. Chọn chức năng Đăng ký ngay. Hệ thống hiển thị màn hình đăng ký tài khoản bao gồm các thông tin: Mã số thuế, Mã captcha.

**Bước 2:** Người nộp thuế nhập đầy đủ các thông tin, nhấn **Tiếp tục**, hệ thống hiển thị màn hình thông tin của Mã số thuế. Người nộp chọn loại giấy tờ, nhập thông tin số giấy tờ, số điện thoại, Email, chọn Tiếp tục.

<u>Bước 3:</u> Người nộp thuế chọn Ngân hàng nơi mở tài khoản; Phương thức và Số tài khoản/Số thẻ, chọn Tiếp tục.

**Bước 4:** Người nộp thuế **nhập thông tin Ngân hàng** xong, chọn **Tiếp tục**. Trường hợp Ngân hàng phản hồi kết quả xác thực thành công, hệ thống hiển thị màn hình nhập mã OTP. Trường hợp Ngân hàng phản hồi kết quả xác thực không thành công, hệ thống sẽ thông báo để NNT biết để kiểm tra và sửa đổi thông tin.

<u>Bước 5:</u> Người nộp thuế **nhập mã OTP** xác thực. Hệ thống hiển thị màn hình thông báo kết quả đăng ký thành công, người nộp thuế sẽ nhận được email, tin nhắn thông báo tài khoản.

**Bước 6:** Trường hợp Người nộp thuế không chọn **Ngân hàng**, chọn **Tiếp tục**. Hệ thống hiển thị màn hình hoàn thành đăng ký và thông báo NNT đến Cơ quan thuế để làm thủ tục kích hoạt tài khoản.

| < 01                                  | ing ký tài khoán                                         |
|---------------------------------------|----------------------------------------------------------|
|                                       |                                                          |
| Mill all most                         | 8426427941                                               |
| There and infinders                   | Nguyên Minh Lộc                                          |
| Tindu/Till doc loss                   | Thôn Cố Độ. TT Gia Khánh                                 |
| DOT INK WAT                           | Cuc Thuil Thanh phố Ha Nộ                                |
| Logi gilly th*                        | Chúng minh thư nhân dân 🗠                                |
| Sell going tor #                      | 646093000003                                             |
| The diges through *                   | 0983013936                                               |
| Email *                               | hummgright@ueatechit.com.vr                              |
| Add with release                      |                                                          |
| and strength and a real strength when | trong form attack and help able mades repeated with dama |
|                                       | THE LOT                                                  |
|                                       |                                                          |
|                                       |                                                          |
|                                       |                                                          |

### Cách Nộp Thuế qua Etax Mobile

Bước 1: Thực hiện chọn tài khoản Ngân hàng liên kết để nộp thuế: Vào Nộp thuế->Liên kết tài khoản, hệ thống hiển thị các Ngân hàng đã liên kết với Cơ quan thuế, người dung nhập các thông tin sau:

| -               |                                                      |
|-----------------|------------------------------------------------------|
| Tên nglin hàng  | BIDV-Ngân hàng TMCP Đầu tư và Phật<br>triển Việt Nam |
| Tên củ nhân     | Nguyễn Văn Trung                                     |
| Looi gilly to * | Cân cước công dân 👻                                  |
| Số giấy từ *    | 039088000149                                         |
| Số điện thoại * | 0983013916                                           |
| Loại liên kết • | Số thể 🛩                                             |
| Nhập số thẻ •   | 9704180000030006449                                  |
| Ngby phát hành  | 1/Hiệu lực * 01/03/2021 🏙                            |
|                 | Tide tue                                             |

#### Bước 2: Nộp thuế

NNT đăng nhập vào hệ thống thành công, chọn menu **Nộp thuế -> Nộp thuế->Tra cứu thông tin khoản nộp ->** Chọn loại thuế thanh toán trong danh mục.

+ **Thuế của cá nhân** (Thuế TNCN từ tiền lương tiền công, thuế hộ kinh doanh, thuế phi nông nghiệp,...), sau đó nhấn **Tra cứu.** 

+ **LPTB phương tiện** (Lệ phí trước bạ phương tiện ô tô/xe máy) : LPTB phương tiện thì NSD bắt buộc phải nhập mã hồ sơ, sau đó nhấn **Tra cứu**.

| N                                                    | op thuế          |                               |                      |
|------------------------------------------------------|------------------|-------------------------------|----------------------|
| TRA CUU THÔNG TIN KHO                                | IN NOP           |                               |                      |
| Chon logi thuế thanh to                              | in * Thu         | ế của cả nhà                  | n ¥                  |
|                                                      | îra cûu          |                               |                      |
| Nội dụng khoản nộp NSNN                              | Số tiền<br>(VND) | Số thuế đã<br>nộp tại<br>NHTM | Chon<br>khole<br>nóp |
| CHI CUC THUẾ THI XĂ SỐ                               | NGCAU            |                               |                      |
| 1001 - Thuế thu nhập<br>từ tiên lượng, tiên công     | 1,000,000        |                               |                      |
| 1004 - Thuế thụ nhập<br>từ đầu tự vốn của cá<br>nhân | 2,000,000        |                               |                      |
| Cê nghị NHT liên hệ cơ dụ<br>đạo vường mặc!          | an thuế đã đ     | uros his tro sa               |                      |
| T                                                    | Wp tục           |                               | /                    |

**<u>Bước 3</u>: Lựa chọn Ngân hàng thanh toán** 

- Hệ thống hiển thị kết quả **Tra cứu thông tin khoản nộp** theo loại thuế thanh toán đã chọn.

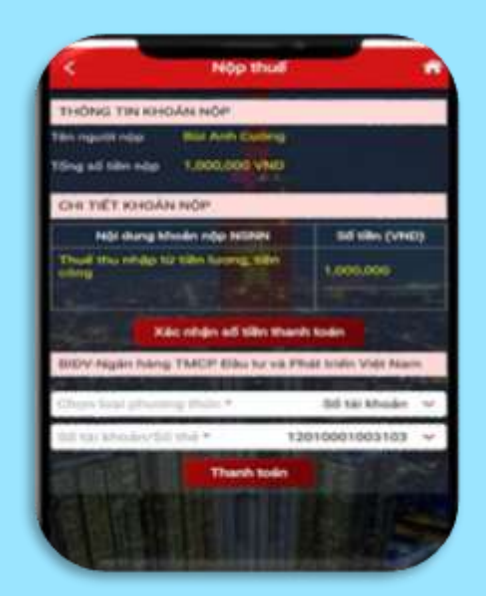

Hệ thống hiển thị màn hình **Thông tin chi tiết của khoản nộp,** NNT có thể chọn 1 hoặc nhiều khoản thuế cần nộp và ấn nút **Xác nhận số tiền thanh toán**.

Hệ thống hiển thị màn hình chọn **Ngân hàng**, nhấn **Tiếp tục**, chọn **Phương thức thanh toán:** số tài khoản/số thẻ thanh toán, sau đó nhấn **Thanh toán**.

<u>Bước 4</u>: Nhập mã OTP để hoàn thành việc nộp thuế.

- Hệ thống hiển thị màn hình nhập mã **OTP** (đã được Ngân hàng gửi đến số điện thoại).

- NNT Nhập mã OTP, sau đó nhấn Hoàn thành.

- Nếu mã ÔTP hợp lệ. Hệ thống hiển thị màn hình thông báo **Thành công**.

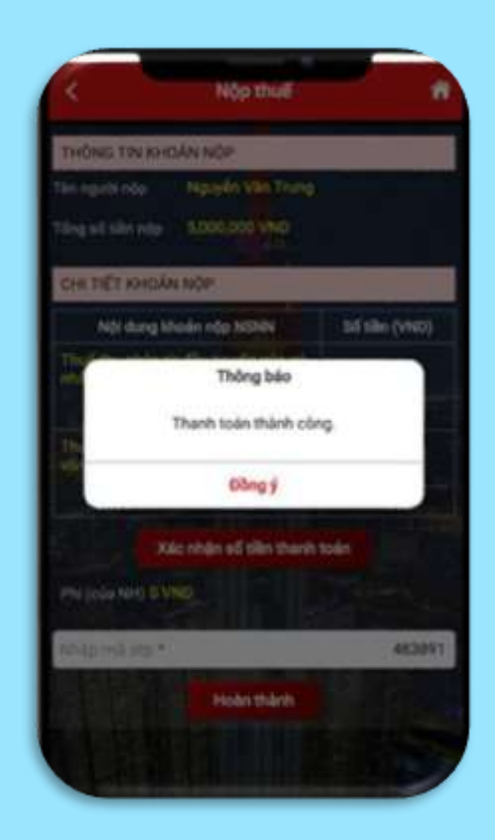